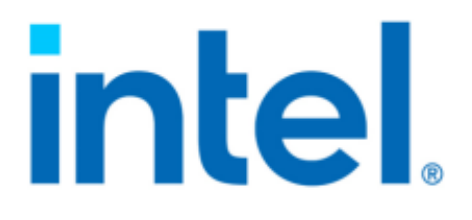

# **Windows\* Getting Started Guide**

# Intel® QuickAssist Technology

# **Hardware Version 2.0**

**Production Release** 

October 2023

# CONTENTS

| 1 | Intro                            | ntroduction 2                                                                                             |                                                                                                    |                                                                     |  |  |  |  |
|---|----------------------------------|----------------------------------------------------------------------------------------------------|----------------------------------------------------------------------------------------------------|---------------------------------------------------------------------|--|--|--|--|
|   | 1.1                              | About T                                                                                                   | his Document                                                                                                    | 2                                                                   |  |  |  |  |
|   | 1.2                              | Features                                                                                                  | Implemented                                                                                                    | 2                                                                   |  |  |  |  |
|   | 1.3                              | Package                                                                                                   | Release Structure                                                                                                    | 3                                                                   |  |  |  |  |
|   | 1.4                              | System                                                                                                    | Configuration                                                                                                    | 3                                                                   |  |  |  |  |
|   |                                  | 1.4.1                                                                                                    | Configuring BIOS                                                                                                    | 3                                                                   |  |  |  |  |
|   |                                  | 1.4.2                                                                                                    | Configuring Windows*                                                                                                    | 4                                                                   |  |  |  |  |
| 2 | Softv                            | ware Inst                                                                                                 | allation                                                                                                    | 5                                                                   |  |  |  |  |
|   | 2.1                              | Unpacki                                                                                                   | ng the Driver Package                                                                                                    | 5                                                                   |  |  |  |  |
|   | 2.2                              | Installat                                                                                                 | ion Overview                                                                                                    | 5                                                                   |  |  |  |  |
|   | 2.3                              | Uninstal                                                                                                  | 1 Overview                                                                                                    | 6                                                                   |  |  |  |  |
|   | 2.4                              | Configure Acceleration Software 6                                                                         |                                                                                                    |                                                                     |  |  |  |  |
|   | 2.5                              | Uninstal                                                                                                  | 1 Driver Package                                                                                                    | 6                                                                   |  |  |  |  |
|   |                                  |                                                                                                    |                                                                                                    |                                                                     |  |  |  |  |
| 3 | Com                              | pression                                                                                                  | Test Application                                                                                                    | 7                                                                   |  |  |  |  |
| 3 | <b>Com</b> 3.1                   | pression<br>Parcom                                                                                        | Test Application         o Command-Line Options                                                                                                    | <b>7</b><br>7                                                       |  |  |  |  |
| 3 | <b>Com</b> 3.1 3.2               | pression<br>Parcomj<br>Parcomj                                                                            | Test Application         o Command-Line Options         o Examples                                                                                                    | <b>7</b><br>7<br>9                                                  |  |  |  |  |
| 3 | <b>Com</b> 3.1 3.2               | pression<br>Parcomp<br>Parcomp<br>3.2.1                                                                   | Test Application         o Command-Line Options         o Examples         O Examples         Compress and Decompress via 'qat'                                                                                                    | 7<br>7<br>9<br>9                                                    |  |  |  |  |
| 3 | <b>Com</b> 3.1 3.2               | Parcomp<br>Parcomp<br>3.2.1<br>3.2.2                                                                      | Test Application         O Command-Line Options         O Examples         O Examples         Compress and Decompress via 'qat'         Compress/Decompress Using Gzip Extended Header                                                                                                    | 7<br>7<br>9<br>9                                                    |  |  |  |  |
| 3 | <b>Com</b> 3.1 3.2               | Parcomp<br>Parcomp<br>3.2.1<br>3.2.2<br>3.2.3                                                             | Test Application         o Command-Line Options         o Examples         c Compress and Decompress via 'qat'         Compress/Decompress Using Gzip Extended Header         Compress/Decompress Using Xpress*                                                                                                    | 7<br>7<br>9<br>9<br>10<br>11                                        |  |  |  |  |
| 3 | <b>Com</b> 3.1 3.2               | Parcomp<br>Parcomp<br>3.2.1<br>3.2.2<br>3.2.3<br>3.2.4                                                    | Test Application         O Command-Line Options         O Examples         O Examples         Compress and Decompress via 'qat'         Compress/Decompress Using Gzip Extended Header         Compress/Decompress Using Xpress*         Compress/Decompress Performance                                                                                                    | 7<br>9<br>9<br>10<br>11<br>11                                       |  |  |  |  |
| 3 | Com<br>3.1<br>3.2                | Parcomp<br>Parcomp<br>3.2.1<br>3.2.2<br>3.2.3<br>3.2.4<br>btography                                       | Test Application         o Command-Line Options         o Examples         o Examples         compress and Decompress via 'qat'         Compress/Decompress Using Gzip Extended Header         Compress/Decompress Using Xpress*         Compress/Decompress Performance                                                                                                    | 7<br>9<br>9<br>10<br>11<br>11<br>11                                 |  |  |  |  |
| 3 | Com<br>3.1<br>3.2<br>Cryp<br>4.1 | Parcomp<br>Parcomp<br>3.2.1<br>3.2.2<br>3.2.3<br>3.2.4<br>btography<br>Cngtest                            | Test Application         o Command-Line Options         o Examples         o Examples         compress and Decompress via 'qat'         Compress/Decompress Using Gzip Extended Header         Compress/Decompress Using Xpress*         Compress/Decompress Performance         Test Application         Examples                                                                                               | 7<br>9<br>9<br>10<br>11<br>11<br>11<br>13<br>13                     |  |  |  |  |
| 3 | Com<br>3.1<br>3.2<br>Cryp<br>4.1 | Parcomp<br>Parcomp<br>3.2.1<br>3.2.2<br>3.2.3<br>3.2.4<br>btography<br>Cngtest<br>4.1.1                   | Test Application         o Command-Line Options         o Examples         o Examples         compress and Decompress via 'qat'         Compress and Decompress via 'qat'         Compress/Decompress Using Gzip Extended Header         Compress/Decompress Using Xpress*         Compress/Decompress Performance         7         Test Application         Examples         RSA 3072-bit Key                  | 7<br>9<br>9<br>10<br>11<br>11<br>13<br>13<br>13                     |  |  |  |  |
| 3 | Com<br>3.1<br>3.2<br>Cryp<br>4.1 | Parcomp<br>Parcomp<br>3.2.1<br>3.2.2<br>3.2.3<br>3.2.4<br>btography<br>Cngtest<br>4.1.1<br>4.1.2          | Test Application         o Command-Line Options         o Examples         compress and Decompress via 'qat'         Compress/Decompress Using Gzip Extended Header         Compress/Decompress Using Xpress*         Compress/Decompress Performance         Test Application         Examples         RSA 3072-bit Key         ECDH using Curve25519                                                           | 7<br>7<br>9<br>10<br>11<br>11<br>13<br>13<br>13<br>14               |  |  |  |  |
| 3 | Com<br>3.1<br>3.2<br>Cryp<br>4.1 | Parcomp<br>Parcomp<br>3.2.1<br>3.2.2<br>3.2.3<br>3.2.4<br>Dtography<br>Cngtest<br>4.1.1<br>4.1.2<br>4.1.3 | Test Application         o Command-Line Options         o Examples         o Examples         Compress and Decompress via 'qat'         Compress/Decompress Using Gzip Extended Header         Compress/Decompress Using Xpress*         Compress/Decompress Performance         V         Test Application         Examples         RSA 3072-bit Key         ECDH using Curve25519         ECDSA using NistP521 | <b>7</b><br>9<br>9<br>10<br>11<br>11<br><b>13</b><br>13<br>14<br>14 |  |  |  |  |

#### Intel® QuickAssist Getting Started Guide for Windows\*

You may not use or facilitate the use of this document in connection with any infringement or other legal analysis concerning Intel products described herein. You agree to grant Intel a non-exclusive, royalty-free license to any patent claim thereafter drafted which includes subject matter disclosed herein.

No license (express or implied, by estoppel or otherwise) to any intellectual property rights is granted by this document.

Intel technologies' features and benefits depend on system configuration and may require enabled hardware, software, or service activation. Performance varies depending on system configuration. No computer system can be absolutely secure. Check with your system manufacturer or retailer or learn more at intel.com.

Intel technologies may require enabled hardware, specific software, or services activation. Check with your system manufacturer or retailer.

The products described may contain design defects or errors known as errata which may cause the product to deviate from published specifications. Current characterized errata are available on request.

Intel disclaims all express and implied warranties, including without limitation, the implied warranties of merchantability, fitness for a particular purpose, and non-infringement, as well as any warranty arising from course of performance, course of dealing, or usage in trade.

All information provided here is subject to change without notice. Contact your Intel representative to obtain the latest Intel product specifications and roadmaps.

Copies of documents which have an order number and are referenced in this document may be obtained by calling 1-800-548- 4725 or visit www.intel.com/design/literature.htm.

Intel and the Intel logo are trademarks of Intel Corporation in the U.S. and/or other countries.

\*Other names and brands may be claimed as the property of others.

Copyright © 2022, Intel Corporation. All rights reserved.

### INTRODUCTION

### **1.1 About This Document**

This getting started guide documents the instructions to obtain, install, and exercise the Intel® QuickAssist Technology (Intel® QAT) Windows\* software for the Hardware Version 2.0 package.

In this document, for convenience:

- Software package is used as a generic term for the Intel® QAT Software Package.
- Acceleration driver is used as a generic term for the software that allows the Intel® QAT Software Library APIs to access the Intel® QAT Endpoint(s).

Note: Please refer to the Windows\* QAT Release Notes for a list of supported devices and/or platforms.

## **1.2 Features Implemented**

Implemented features are listed in Windows\* QAT Release Notes or Windows\* QAT Technical Guide.

### **1.3 Package Release Structure**

After unpacking the zip file, the directory should contain the following:

|                                 | 6                                                                                                    |
|---------------------------------|----------------------------------------------------------------------------------------------------|
| Files/Directory                 | Comments                                                                                                    |
| QATx.x. <version>.zip</version> | Top-level Intel® QAT package                                                                                                    |
| ./filelist                      | List of files in this package                                                                                                    |
| ./versionfile                   | The version of this package; this should match the package version                                                                  |
| ./QuickAssist                   | Primary folder containing the files necessary for instal-<br>lation, development, license files, and the README.txt                 |
| ./QuickAssist/Compression       | The Windows* QATzip files necessary for data com-<br>pression development and the compression sample ap-<br>plication (parcomp.exe) |
| ./QuickAssist/Crypto            | The binaries necessary to register the QAT device for CNG and the crypto sample application (cngtest.exe)                           |
| ./QuickAssist/Driver            | The Windows* QAT base driver and counter manifest file                                                                              |
| ./QuickAssist/Firmware          | The Windows* QAT firmware files and license manifest file                                                                           |
| ./QuickAssist/Setup             | The Windows* QAT driver installation binary file (Qat-<br>Setup.exe)                                                                |

| Table 1 | 1.1:: | Windows* | Package | Release | Structure |
|---------|-------|----------|---------|---------|-----------|
|---------|-------|----------|---------|---------|-----------|

## **1.4 System Configuration**

This section describes the process of configuring the system prior to the Intel® QuickAssist Technology (Intel® QAT) driver installation.

Important: Make sure that the platform and/or CPU SKU has the QAT hardware.

#### 1.4.1 Configuring BIOS

For Intel® Xeon® 4th- and 5th-Generation Scalable Processor with Intel® QAT Gen4 and Gen4m, depending on the specific SKU, there can be up to 4 QAT endpoints per socket. It may be possible to disable individual QAT endpoints at the BIOS level by following the instructions below:

**Note:** The BIOS configuration may differ depending on the platform used. This step is not necessary in a virtual environment.

- 1. Enter BIOS setup.
- 2. Navigate to the following path where <n> corresponds to the socket containing the QAT endpoint(s) to be disabled:

```
EDKII Menu > Socket Configuration > IIO Configuration > IOAT Configuration > Sck<n> > IOAT Configuration
```

- 1. Update the CPM value to Disable for each QAT endpoint to be disabled for each socket.
- 2. Save changes.
- 3. Reboot the system

#### 1.4.2 Configuring Windows\*

For the supported Windows\* Operating Systems, there should be no additional steps or packages required to use the QAT devices.

# SOFTWARE INSTALLATION

# 2.1 Unpacking the Driver Package

The driver package is in a zip package. By default, all supported Windows\* Operating Systems can extract this driver package.

Note: To install the QAT drivers, you must have Administrator privileges.

# 2.2 Installation Overview

The installer requires the Microsoft\* VC Redistributable. If the redistributable is not available, it will automatically be installed. The recommended installation method for Windows\* is to use the QatSetup.exe binary. The QatSetup.exe binary can be found in the relative directory mentioned in *Package Release Structure*.

Note: For other methods of installation of the QAT driver in Windows\*, see the Windows\* QAT Technical Guide.

For virtualization (SR-IOV) support without QAT Host services, select the option to install as a "virtualization host" in the installation program. A system restart may be required at the end of the installation in order to fully enable virtualization support.

**Important:** When doing a Plug and Play (PnP) install of the Windows\* QAT driver, only the QAT device driver will be functional. To use hardware accelerated Compression and Crypto services, those services need to be manually started.

To verify that the driver is installed properly, check the Device Manager for devices under 'Security Accelerator'. The following table shows the corresponding QAT device with its respective Device ID.

| QAT Accelerator                           | Device ID |
|-------------------------------------------|-----------|
| Intel® 4xxx Accelerator                   | 4940      |
| Intel® 4xxx Accelerator Virtual Function  | 4941      |
| Intel® 401xx Accelerator                  | 4942      |
| Intel® 401xx Accelerator Virtual Function | 4943      |

| Table 2.1:: Windows* QAT HW 1.7/1.8 Device I | D |
|----------------------------------------------|---|
|----------------------------------------------|---|

### 2.3 Uninstall Overview

#### To uninstall the Intel® QuickAssist Accelerator software:

- Open "Programs and Features" from the Control Panel application
- Click on the installed application "Intel® QuickAssist Technology 1.11.0.xxxx"
- Choose Uninstall
- Reboot

**Important:** When doing a driver uninstall using the Windows Device Manager GUI sequentially, the QAT device driver may not be properly removed when multiple QAT devices are present.

### 2.4 Configure Acceleration Software

For detailed overview on how to configure the QAT device in Windows\*, see the Windows\* QAT Technical Guide.

## 2.5 Uninstall Driver Package

From the Windows\* Desktop, the QAT driver can be uninstalled from the Control Panel via the "Uninstall a Program" submenu. Select the entry with Name "Intel® QuickAssist Technology".

| Programs and Features     -      X                                      |                                                                      |                                       |              |           |                                            |                 |   |
|-------------------------------------------------------------------------|----------------------------------------------------------------------|---------------------------------------|--------------|-----------|--------------------------------------------|-----------------|---|
| $\leftarrow \rightarrow$ $\checkmark$ $\uparrow$ 🚺 $\diamond$ Control P | Panel > Programs > Programs and Features                             |                                       |              |           | <ul> <li>Control Search Program</li> </ul> | ns and Features | ٩ |
| Control Panel Home                                                      | Uninstall or change a program                                        |                                       |              |           |                                            |                 |   |
| View installed updates                                                  | To uninstall a program, select it from the list and ther             | n click Uninstall, Change, or Repair. |              |           |                                            |                 |   |
| Turn Windows features on or<br>off                                      | Organize 🔻 Uninstall                                                 |                                       |              |           |                                            |                 | 0 |
|                                                                         |                                                                      | Dub Eshar                             | Installed On | Circ      | Maariaa                                    | 0               | • |
|                                                                         | Name                                                                 | Publisher                             | Installed On | Size      | version                                    |                 |   |
|                                                                         | Intel(R) Network Connections 24.2.0.0                                | Intel                                 | 9/13/2019    | 19.7 MB   | 24.2.0.0                                   |                 |   |
|                                                                         | DowerShell 7-y64                                                     | Microsoft Comparation                 | 12/21/2020   | 225 MR    | 7.02.0                                     |                 |   |
|                                                                         | Python 2.7 pywin32-224                                               | Wilciosoft Corporation                | 10/19/2018   | 225 1010  | 1.0.5.0                                    |                 |   |
|                                                                         | Python 2.7.15                                                        | Python Software Foundation            | 10/19/2018   | 60.0 MB   | 2.7.15150                                  |                 |   |
|                                                                         | - Fythen Enris                                                       | r yalon bortalar r balladion          | 10/10/2010   | 0010 1110 | 2                                          |                 |   |
|                                                                         |                                                                      |                                       |              |           |                                            |                 |   |
|                                                                         |                                                                      |                                       |              |           |                                            |                 |   |
|                                                                         |                                                                      |                                       |              |           |                                            |                 |   |
|                                                                         |                                                                      |                                       |              |           |                                            |                 |   |
|                                                                         |                                                                      |                                       |              |           |                                            |                 |   |
|                                                                         |                                                                      |                                       |              |           |                                            |                 |   |
|                                                                         |                                                                      |                                       |              |           |                                            |                 |   |
|                                                                         |                                                                      |                                       |              |           |                                            |                 |   |
|                                                                         |                                                                      |                                       |              |           |                                            |                 |   |
|                                                                         |                                                                      |                                       |              |           |                                            |                 |   |
|                                                                         |                                                                      |                                       |              |           |                                            |                 |   |
|                                                                         |                                                                      |                                       |              |           |                                            |                 |   |
|                                                                         |                                                                      |                                       |              |           |                                            |                 |   |
|                                                                         | Intel Product version: 0.0.0.1387 Support link: http://www.Intel.com |                                       |              |           |                                            |                 |   |
|                                                                         | Help link: http://www.intel.com Size: 5.39 MB                        |                                       |              |           |                                            |                 |   |
|                                                                         |                                                                      |                                       |              |           |                                            |                 |   |

Figure 2.1:: Windows\* QAT Uninstallation

#### THREE

### **COMPRESSION TEST APPLICATION**

This package comes with a tool called 'parcomp' to test the performance of the Intel® QuickAssist Technology accelerator. Parcomp has been built using the QATzip API and library found within the same driver package. The parcomp binary can be found in the following folder upon completion of the installation:

Program FilesIntelIntel(R) QuickAssist TechnologyCompression

Parcomp can be used to measure and report the rate at which compression and decompression operations are performed using the accelerator as well as those operations performed by the default services offered by the system OS.

Note: It is recommended to use parcomp as Administrator.

The throughput reported by parcomp is measured around the QATzip API call.

### 3.1 Parcomp Command-Line Options

To see the list of supported command-line options, run either of the following commands:

```
parcomp.exe
```

parcomp.exe -h

The output will be as follows:

```
Usage: parcomp.exe -i <srcFilename> -o <dstFilename> [options]
Required options:
   -i srcFilename
                         Input (source) filename
   -o dstFilename
                         Output (destination) filename
Optional options can be:
                         Use cold buffer or not.
   -b [cold|warm]
   -p providerName
                         Specifies the provider (implementation).
                        Options include:
                            'qat' - QuickAssist accelerated DEFLATE* algorithm
                                 with 4 byte headers.
                            'qatzlib' - QuickAssist accelerated DEFLATE*
                                       algorithm with zlib* header.
```

(continues on next page)

(continued from previous page) 'gatms' - Deprecated QuickAssist accelerated DEFLATE\* algorithm with MSZIP\* header header. Only decompression supported. 'qatgzip' - QuickAssist accelerated DEFLATE\* algorithm with Gzip\* header. Note: With gatgzip provider, options -k -t -Q cannot be used in decompression direction. The operation will be executed in a single thread with SW implementation. Parcomp application cannot process Gzip\* source buffers bigger than 999MB and the number of iterations is 1. 'qatgzipext' - QuickAssist accelerated DEFLATE\* algorithm with Gzip\* extended header. 'xpress' - Software based Xpress\* algorithm. 'igzip' - Software based DEFLATE\* algorithm using igzip DLL. 'qatlz4' - QuickAssist accelerated algorithm with lz4\* header. -c chunkSizeInKB Chunk size, in KB. Default is 64. Files will be divided into chunks of this size (the last chunk may be smaller), and each chunk is compressed separately. State is not maintained between chunks. The chunk size used for decompression must match the value used for compression CRC bitwidth. Valid value is 64. -crc bitWidth -pcrc index CRC64 configuration to use. Valid values are 0 (ECMA-182) or 1  $\rightarrow$  (Rocksoft). Default is 0. -1 compressionLevel Compression level. Default is 1. compressionLevel can range from 1 - 9. Lower values imply less compressibility in less time. -d Decompress the input file. Default is to compress. -x numLines Print a summary of the inputs and outputs in a comma-separated variable (CSV) format for easy importing into a spreadsheet. Specify numLines as 1 for data only, or 2 to also include a header summary -t numThreads Creates specified number of threads, splits input file into numThreads (near-)equal chunks, and performs the operation in each thread. If specifying multiple threads, -Q is also required. -f cpuFreqInMHz Specifies the CPU frequency in MHz. If not specified, this will be measured (takes approx. 1 second) Specifies the number of iterations (allows you to run -n numIterations the same operation numIterations times) Default is 1. Test independent threads writing one process using -0 one session. Uses multiple copies of same input file, outputs one output file per thread. Must be used with -t and threadcount of 1 or more. -k blockSizeInKB Separate the source data into several blocks of size specified by blockSizeInKB. -k uses -Q by default. -h Print this help message.

(continues on next page)

(continued from previous page)

| The following options a | re applicable for the qat provider only:               |
|-------------------------|--------------------------------------------------------|
| -j maxOutstandingJob    | os Maximum number of outstanding jobs (requests) that  |
|                         | may be outstanding at any one time. Default is 30.     |
| -S                      | Static compression. Default is dynamic.                |
| -D                      | Dynamic compression. This is default.                  |
| -FB                     | Enable igzip fallback.                                 |
| -FT thresSizeInKB       | Threshold value for fallback. If the offload size      |
|                         | is less than the threshold, software provider is used. |

#### 3.2 Parcomp Examples

Below are a some examples of the results obtained by running Parcomp for compression and decompression.

Note: These examples are for illustrative purposes only.

#### 3.2.1 Compress and Decompress via 'qat'

The following example will compress and decompress a file with the 'qat' provider, which is equivalent of using the Deflate algorithm with data format QZ\_DEFLATE\_4B. The default compression level is 1 and the default chunk size (QATzip hw\_buff\_sz) is 64KiB.

```
>> parcomp.exe -p qat -i largetext -o largetext.compressed
Warning: The hw_buff_sz parameter value used for decompression must match the value used_
\rightarrow for compression.
Default hw_buff_sz value: 65536 bytes.
hw_buff_sz value used in current execution: 65536 bytes.
Parcomp: Tool to test compression & decompression
(c) 2020, Intel(R) Corporation
Reading input file: C:\CompressionFiles\largetext (1000000000 Bytes)
Writing output file: C:\CompressionFiles\largetext.compressed (489318805 Bytes)
Deflation Ratio (%age)
                           : 48.9
Thruput (uncompressed Mbps): 12312.576
Time (ms)
                            : 571.054
Note:- All times exclude file I/O and are measured around the call to the qzCompress()_
\rightarrow API only.
>> parcomp.exe -p qat -d -i largetext.compressed -o largetext.original
Warning: The hw_buff_sz parameter value used for decompression must match the value used_
\rightarrow for compression.
Default hw_buff_sz value: 65536 bytes.
hw_buff_sz value used in current execution: 65536 bytes.
```

(continues on next page)

(continued from previous page)

```
Parcomp: Tool to test compression & decompression

(c) 2020, Intel(R) Corporation

Reading input file: C:\CompressionFiles\largetext.compressed (489318806 Bytes)

Writing output file: C:\CompressionFiles\largetext.original (1000000000 Bytes)

Inflation Ratio (%age) : 204.4

Thruput (uncompressed Mbps): 23407.884

Time (ms) : 280.976

Note:- All times exclude file I/O and are measured around the call to the qzDecompress()_

→API only.
```

#### 3.2.2 Compress/Decompress Using Gzip Extended Header

The following example will compress and decompress a file with the 'qatgzipext' provider, which is equivalent of using the Deflate algorithm with data format QZ\_DEFLATE\_GZIP\_EXT. The default compression level is *1* and the default chunk size (QATzip hw\_buff\_sz) is *64KiB*.

```
>> parcomp.exe -p qatgzipext -i largetext -o largetext.compressed
Warning: The hw_buff_sz parameter value used for decompression must match the value used_
\rightarrow for compression.
Default hw_buff_sz value: 65536 bytes.
hw_buff_sz value used in current execution: 65536 bytes.
Parcomp: Tool to test compression & decompression
(c) 2020, Intel(R) Corporation
Reading input file: largetext.txt (1000000000 Bytes)
Writing output file: largetext.compressed (396497299 Bytes)
Deflation Ratio (%age)
                          : 39.6
Thruput (uncompressed Mbps): 14677.658
Time (ms)
                           : 356.475
Note:- All times exclude file I/O and are measured around the call to the qzCompress()_
\rightarrow API only.
>> parcomp.exe -p qatgzipext -d -i largetext.compressed -o largetext.original
Warning: The hw_buff_sz parameter value used for decompression must match the value used_
\rightarrow for compression.
Default hw buff sz value: 65536 bytes.
hw_buff_sz value used in current execution: 65536 bytes.
Parcomp: Tool to test compression & decompression
(c) 2020, Intel(R) Corporation
Reading input file: largetext.compressed (396497299 Bytes)
Writing output file: largetext.original (1000000000 Bytes)
Inflation Ratio (%age)
                           : 252.2
```

(continued from previous page)

```
Thruput (uncompressed Mbps): 24304.489
Time (ms) : 188.323
Note:- All times exclude file I/O and are measured around the call to the qzDecompress()_
→API only.
```

#### 3.2.3 Compress/Decompress Using Xpress\*

The following example will compress and decompress a file with the 'xpress' provider, which is a software based Microsoft compression algorithm.

```
>> parcomp.exe -p xpress -i largetext -o largetext.compressed
Parcomp: Tool to test compression & decompression
(c) 2020, Intel(R) Corporation
Reading input file: C:\CompressionFiles\largetext (100000000 Bytes)
Writing output file: C:\CompressionFiles\largetext.compressed (573799425 Bytes)
Deflation Ratio (%age)
                          : 57.4
Thruput (uncompressed Mbps): 1070.143
Time (ms)
                         : 7283.892
Note:- All times exclude file I/O and are measured around the call to the gzCompress().
\rightarrow API only.
$parcomp.exe -p xpress -d -i largetext.compressed -o largetext.original
Parcomp: Tool to test compression & decompression
(c) 2020, Intel(R) Corporation
Reading input file: C:\CompressionFiles\largetext.compressed (573799425 Bytes)
Writing output file: C:\CompressionFiles\largetext.original (1000000000 Bytes)
Inflation Ratio (%age)
                         : 174.3
Thruput (uncompressed Mbps): 3129.744
Time (ms)
                           : 2408.823
Note:- All times exclude file I/O and are measured around the call to the gzDecompress()_
\rightarrow API only.
```

#### 3.2.4 Compress/Decompress Performance

To achieve optimal performance with QATzip via parcomp, it is recommended to use multiple independent threads for compression and/or decompression. This can be achieved using -t (multiple threads) and -Q (independent threads).

Note: When using -Q as a parameter in the compression command, this will produce a number of identical output files with an appended numeric feather starting with 0. The use of -k implicitly brings the same enablement of the -Q option.

Unless the file is renamed, this feather will also be required for the decompression command. See full example below.

**Important:** These performance numbers are samples and is dependent on the platform configuration.

```
>> parcomp.exe -i calgary -o calgary.compressed -p qatgzipext -j 30 -Q -t 16 -n 4000 -l_
<u>⊶</u>1 -с 64 -D
Parcomp: Tool to test compression & decompression
(c) 2020, Intel(R) Corporation
Reading input file: D:\CompressionFiles\calgary (3251493 Bytes)
Warning: No Block size specified, using block size 3251493 bytes.
All threads completed as Expected.
Deflation Ratio (%age)
                         : 35.9
Thruput (uncompressed Mbps): 312145.964
Processing Block size : 3175 KB
Block count
                          : 1
Time/block (ms)
                          : 1.333
Note:- All times exclude file I/O and are measured around the call to the
qzCompressExt() API only.
```

### **CRYPTOGRAPHY TEST APPLICATION**

This package comes with a tool called 'cngtest' to test the performance of the Intel® QuickAssist Technology accelerator. Cngtest has been built using with the Microsoft CNG framework found in the Cryptography API: Next Generation Software Development Kit. The cngtest binary can be found in the following folder upon completion of the installation:

Program FilesIntelIntel(R) QuickAssist TechnologyCryptoSamplesbin

### 4.1 Cngtest Examples

Below are a some examples of the results obtained by running cngtest for cryptography.

Note: These examples are for illustrative purposes only.

#### 4.1.1 RSA 3072-bit Key

The following example will use cngtest to run RSA 3072-bit Key for encrypt and decrypt operations.

```
>> cngtest.exe -provider=qa -algo=rsa -keyLength=3072
----- QAT Device: Intel(R) 4xxx Accelerator
----- Number of Devices: 4
----- Number of enabled Devices: 4
----- Max number of threads: 192
Running in user space...
[RunTest] Running with 2 thread(s).
  Time [ns]
                                     : 2891517000
  Number of iterations
                                    : 100000
  RSA Encrypt Ops/s
                                    : 34583.92
  CPU core utilization percentage : 3%
  CPU overall utilization percentage : 1%
  Time [ns]
                                : 50226472900
  Number of iterations
                                    : 100000
  RSA Decrypt Ops/s
                                     : 1990.98
  CPU core utilization percentage
                                   : 1%
  CPU overall utilization percentage : 0%
```

#### 4.1.2 ECDH using Curve25519

The following example will use cngtest to run ECDH with Curve255190 operations.

```
>> cngtest.exe -provider=ga -algo=ecdh -ecccurve=curve25519
----- QAT Device: Intel(R) 4xxx Accelerator
----- Number of Devices: 4
----- Number of enabled Devices: 4
----- Max number of threads: 192
Running in user space...
[RunTest] Running with 2 thread(s).
  Time [ns]
                                    : 3873229000
  Number of iterations
                                    : 100000
                                    : 25818.25
  ECDH Stage 1 Ops/s
  CPU core utilization percentage : 3%
  CPU overall utilization percentage : 2%
  Time [ns]
                                    : 2840583800
                                    : 100000
  Number of iterations
  ECDH Stage 2 Ops/s
                                   : 35204.03
  CPU core utilization percentage : 2%
  CPU overall utilization percentage : 2%
```

#### 4.1.3 ECDSA using NistP521

The following example will use cngtest to run ECDSA with NistP521 operations.

```
>> .\cngtest.exe -provider=qa -algo=ecdsa -ecccurve=nistP521
----- OAT Device: Intel(R) 4xxx Accelerator
----- Number of Devices: 4
----- Number of enabled Devices: 4
----- Max number of threads: 192
Running in user space...
[RunTest] Running with 2 thread(s).
  Time [ns]
                                    : 20686033200
  Number of iterations
                                    : 100000
  ECDSA Sign Hash Ops/s: 4834.18CPU core utilization percentage: 1%
  CPU overall utilization percentage : 0%
                         : 68163263500
  Time [ns]
  Number of iterations
                                     : 100000
  ECDSA Verify Signature Ops/s : 1467.07
  CPU core utilization percentage : 1%
   CPU overall utilization percentage : 0%
```

#### 4.1.4 RSA 2048-bit Key Performance

To achieve optimal performance with QAT hardware offloading using Microsoft\* CNG framework, it is recommended to use multiple threads for cryptography operations with a set affinity mask.

Important: These performance numbers are samples and is dependent on the platform configuration.

```
>> cngtest.exe -provider=qa -algo=rsa -keyLength=2048 -numThreads=96 -affinityMask=0xff
----- QAT Device: Intel(R) 4xxx Accelerator
----- Number of Devices: 4
----- Number of enabled Devices: 4
----- Max number of threads: 192
Running in user space...
[RunTest] Running with 96 thread(s).
  Time [ns]
                                      : 294058600
  Number of iterations
                                      : 100000
  RSA Encrypt Ops/s
                                     : 340068.27
  CPU core utilization percentage
                                   : 85%
  CPU overall utilization percentage : 13%
  Time [ns]
                                     : 1264662500
  Number of iterations
                                     : 100000
  RSA Decrypt Ops/s
                                     : 79072.48
  CPU core utilization percentage
                                     : 12%
  CPU overall utilization percentage : 3%
```